# CUPS和其他伺服器之間的XMPP聯合

### 目錄

### 簡介

本檔案介紹在Cisco Unified Presence Server(CUPS)和其他伺服器之間設定可擴充訊息傳送和狀態 通訊協定(XMPP)聯盟所使用的步驟。

# 必要條件

#### 需求

本文件沒有特定需求。

#### 採用元件

本檔案中的資訊是根據Cisco Unified Presence(CUP)版本8.x。

本文中的資訊是根據特定實驗室環境內的裝置所建立。文中使用到的所有裝置皆從已清除(預設))的組態來啟動。如果您的網路正在作用,請確保您已瞭解任何指令可能造成的影響。

# 背景資訊

CUPS僅支援以下伺服器的聯合:

- IBM Sametime Server 8.2和8.5版
- Cisco WebEx Connect版本6

- GoogleTalk
- CUP版本8.x
- 符合XMPP標準的伺服器

註冊到兩個XMPP伺服器的兩個客戶端之間的XMPP消息流為:

XMPP客戶端(Google Talk或WebEx Connect)> TCP:5222 > XMPP Server(Google Server或 WebEx Connect Server)> TCP:5269 > ASA(防火牆)> TCP:5269 > CUPS > TCP:5222 > CUPS XMPP客戶端(Jabber或CUPS)

**附註**:並非所有Jabber客戶端都支援聯合聯絡。

本文檔的假設如下:

- CUPS域是cupdomain.com。
- CUPS使用者IM地址為cupuser1@cupdomain.com。
- XMPP伺服器域是gmail.com。
- XMPP使用者IM地址為jdoe1@gmail.com。

出現聯合時會發生以下情況:

- 1. 將jdoe1@gmail.com新增到cupuser1聯絡人清單後, CUPS將開始感知。
- 2. CUPS向CUPS中指定的DNS伺服器傳送\_xmpp-server.\_tcp.gmail.com域名系統(DNS)查詢。 這是使用show network eth0 details命令找到的,通常是本地DNS伺服器。
- 3. 本地DNS伺服器將DNS查詢轉發到公共DNS伺服器,該伺服器具有\_xmppserver.\_tcp.gmail.com條目,因為聯絡人IM具有gmail.com域,並將Google伺服器的完全限定 域名(FQDN)/IP地址的值返回到本地DNS伺服器。然後將這些值傳送到CUPS。
- 4. 現在CUP知道將線上狀態訂閱請求傳送到何處,並向在上一步中檢索到的XMPP伺服器IP地址 請求當前狀態(對於TCP埠5369上的用戶idoe1@gmail.com)。
- 5. 請求必須通過Cisco自適應安全裝置(ASA)防火牆到TCP埠5269上的公共XMPP服務器 (Google)。

**附註**:jdoe1@gmail.com將cupuser1@cupdomain.com新增到其聯絡人清單時,此過程將顛 倒。

# 設定

本節簡單概述聯合配置:

 在公共DNS伺服器(託管CUPS公司網站或Internet服務提供商的公司)上配置DNS SRV記錄
如果為CUPS的FQDN建立DNS SRV,則必須建立DNS "A"記錄,才能將DNS A記錄解析為 CUPS公用IP地址。

以下是CUPS的DNS SRV記錄和DNS A記錄的示例:

DNS SRV記錄: \_**xmpp-server.\_tcp.cupdomain.com指**向**cup1.cupdomain.com**(此假設**cup1是** CUPS主機名)。 優先順序權重可以是0。DNS A記錄: **cup1.cupdomain.com指**向CUPS的 ASA的公共IP。

- 2. 將防火牆配置為具有將CUPS IP轉換為公共IP的網路地址轉換(NAT),或在ASA上配置埠地址 轉換(PAT),將CUPS IP和TCP埠5269轉換為TCP埠5269的公共IP。
- 3. 確保CUPS域不是XMPP伺服器的註冊域。例如,**cupdomain.com**不應向Google Apps或 WebEx服務註冊。
- 4. 在CUPS上啟用XMPP聯合。對於Google,它是TCP,對於WebEx,它是傳輸層安全(TLS)可選,**未檢查客戶端**證書。
- 5. 在CUPS上啟動XMPP聯合身份驗證服務。

#### 驗證

完成這些步驟,驗證傳入流量是否通過ASA以獲取TCP埠5269。

- 1. 獲取未連線到本地網路作為Cisco Unified Presence Server,但連線到外部網路並進入ASA的 PC。
- 2. 開啟命令提示符並鍵入: telnet

如果此操作產生空白螢幕,則ASA上的配置是正確的。

3. 檢查CUPS內部IP地址是否為telnet地址。在內部PC上,開啟命令提示符並輸入: telnet

如果失敗,則表示未配置CUPS XMPP聯合或未啟用XMPP聯合服務。

**附註**:如果上述任何步驟失敗,則必須對防火牆日誌進行故障排除。

此外,您必須發現CUPS域是否在WebEx或Gmail中註冊。如果有使用Gmail或WebEx的註冊域,則 必須分析CUPS XMPP聯合日誌。通知您發生了意外的回撥響應。在這種情況下,必須與Google或 WebEx支援團隊聯絡,以便從其訂閱服務中刪除CUPS域。

**附註**:Windows 7預設不附帶telnet應用程式;必須通過**控制面板>程式和功能>開啟或關閉** Windows功能> Telnet客戶端來安裝。

#### 疑難排解

完成以下步驟,對組態進行疑難排解:

 2. 要檢查是否已在公共DNS伺服器上正確建立XMPP記錄,請開啟命令提示符並輸入: nslookup set type=SRV

xmpp-server.\_tcp.cupdomain.com

**附註**:此步驟提供在ASA上為CUPS配置的CUPS公共IP地址的結果。如果執行此步驟時遇到

問題,請與建立DNS SRV記錄的網站提供商或Internet服務提供商聯絡。

2. 要檢查ASA是否正常運行且不會阻止流量,請從與CUPS屬於同一網路的PC開啟命令提示符並 完成以下步驟:

檢查通過ASA的傳出流量以獲取**TCP埠5269**。為此,您必須使用以下命令驗證XMPP伺服器 IP地址:

nslookup set type=SRV

\_xmpp-server.\_tcp.gmail.com

**附註**:這些命令的輸出提供多個IP地址,這些地址為XMPP聯盟的gmail.com域提供服務。開 啟一個新的命令提示符並輸入:

telnet

如果這產生空白螢幕,則ASA會傳送傳出流量。

#### 相關資訊

- <u>為XMPP聯盟配置Cisco Unified Presence</u>
- 技術支援與文件 Cisco Systems